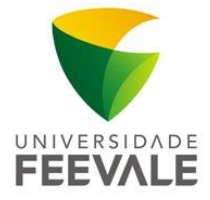

# MANUAL DE CONFIGURAÇÃO VISITANTE FEEVALE

### **IPHONE e IPAD**

Em Ajustes, clique em Wi-Fi e selecione a rede "Visitante Feevale".

| Wireless Feevale II | <b>∻</b> (i) |
|---------------------|--------------|
|---------------------|--------------|

#### МАСВООК

No canto superior direito, clique em **Redes Wi-Fi** e selecione a rede **"Visitante Feevale"**.

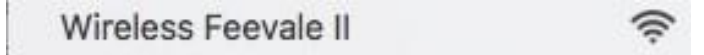

#### ANDROID

Em Ajustes, clique em Wi-Fi e selecione a rede "Visitante Feevale".

**REDES WI-FI** 

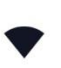

Wireless Feevale II Nenhum acesso de internet detectado, não é possível reconectar-se automaticamente.

## WINDOWS

No canto inferior direito, clique em Redes Wi-Fi e selecione a rede "Visitante Feevale".

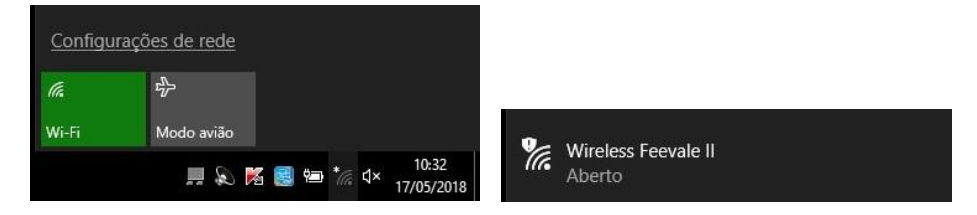

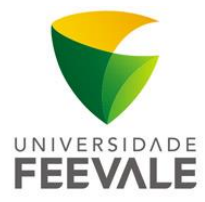

## AUTENTICAÇÃO

Após selecionar a rede **"Visitante Feevale"**, no navegador o usuário será redirecionado para uma página de autenticação.

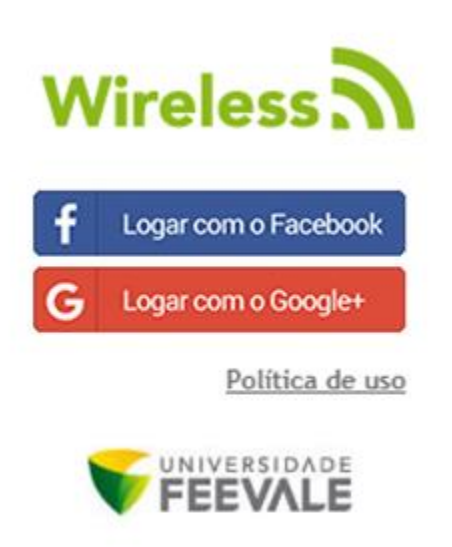

- 1. Utilize seu **USUÁRIO** do Facebook ou do Google:
- a) Clique em "Logar com o Facebook" ou "Logar com o Google+";
- b) Você será redirecionado para a página escolhida, onde deverá utilizar o seu **usuário** e a sua **senha** pessoal do site escolhido.

Pronto, você está conectado!